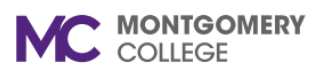

## Check Employee Status in Workday

Workday Reference for Managers

## **Overview**

Use this job aid as a resource to check active employee status in Workday.

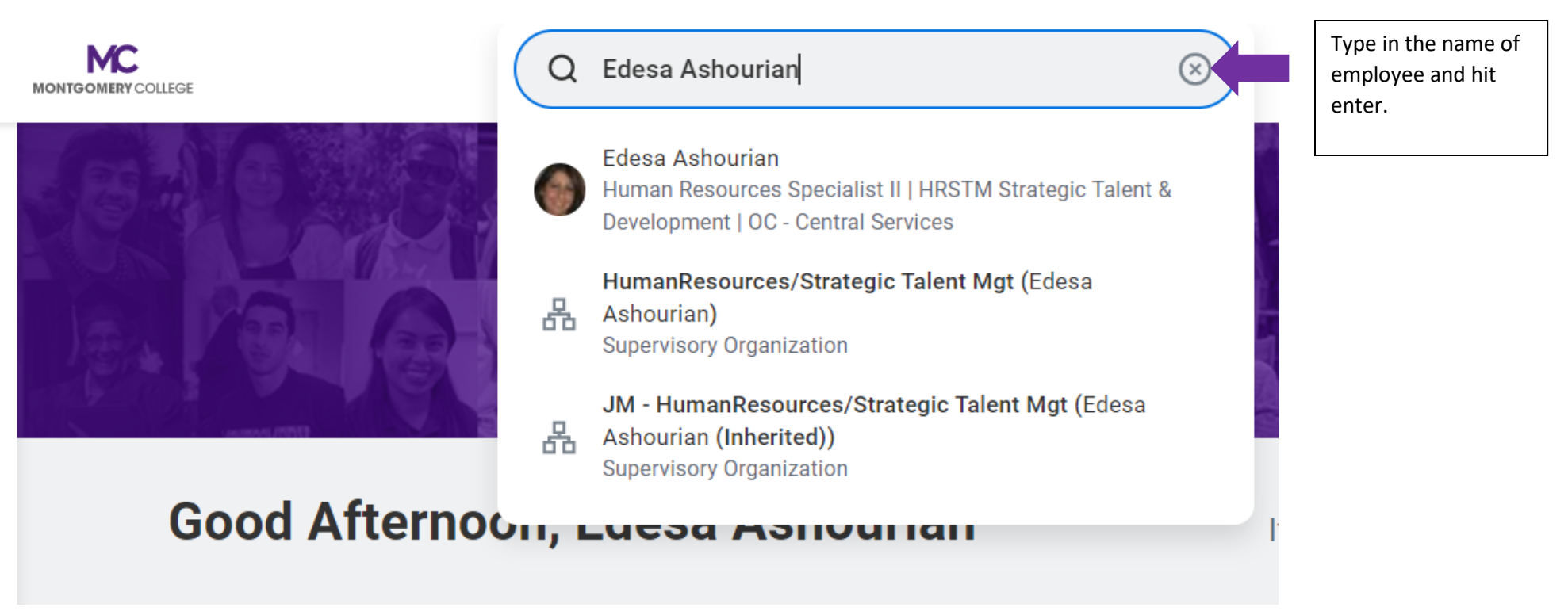

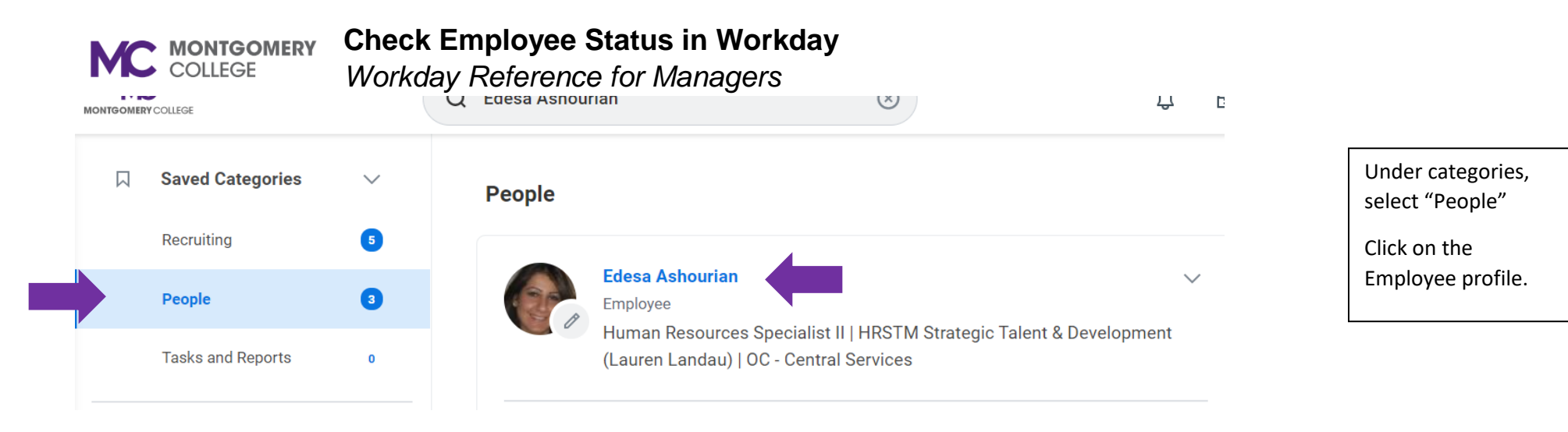

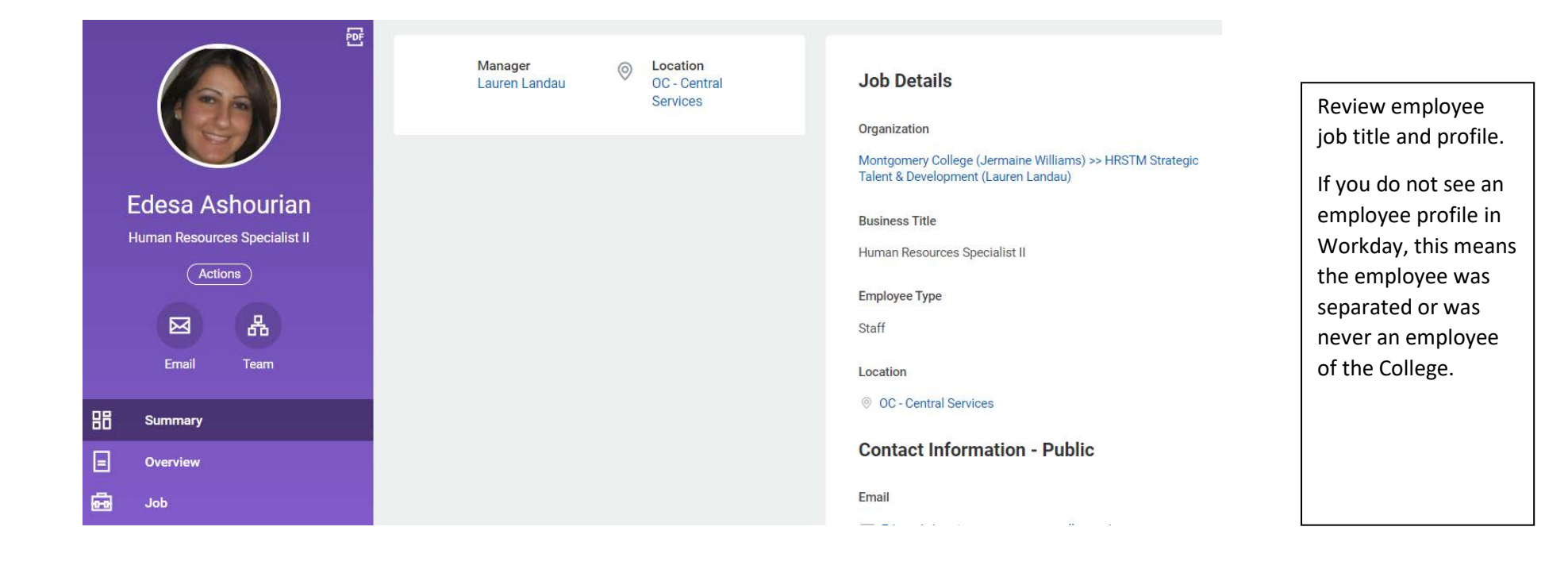